## 許容スプレッド

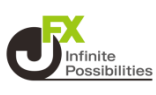

#### 1 画面下部のメニューバーを上にスライドします。

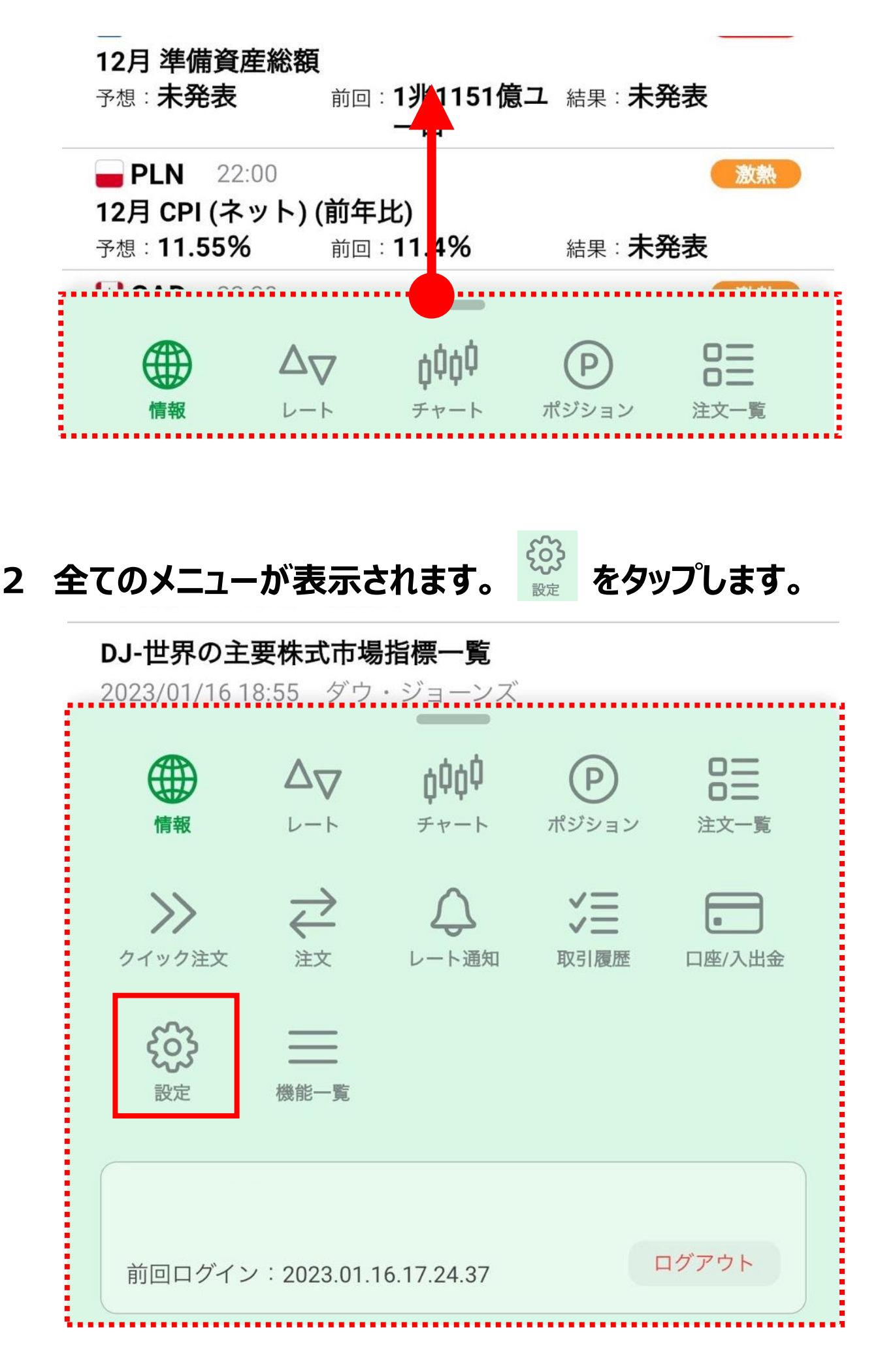

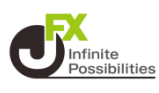

### 3 【注文設定】を開いて、【許容スプレッド】をタップします。

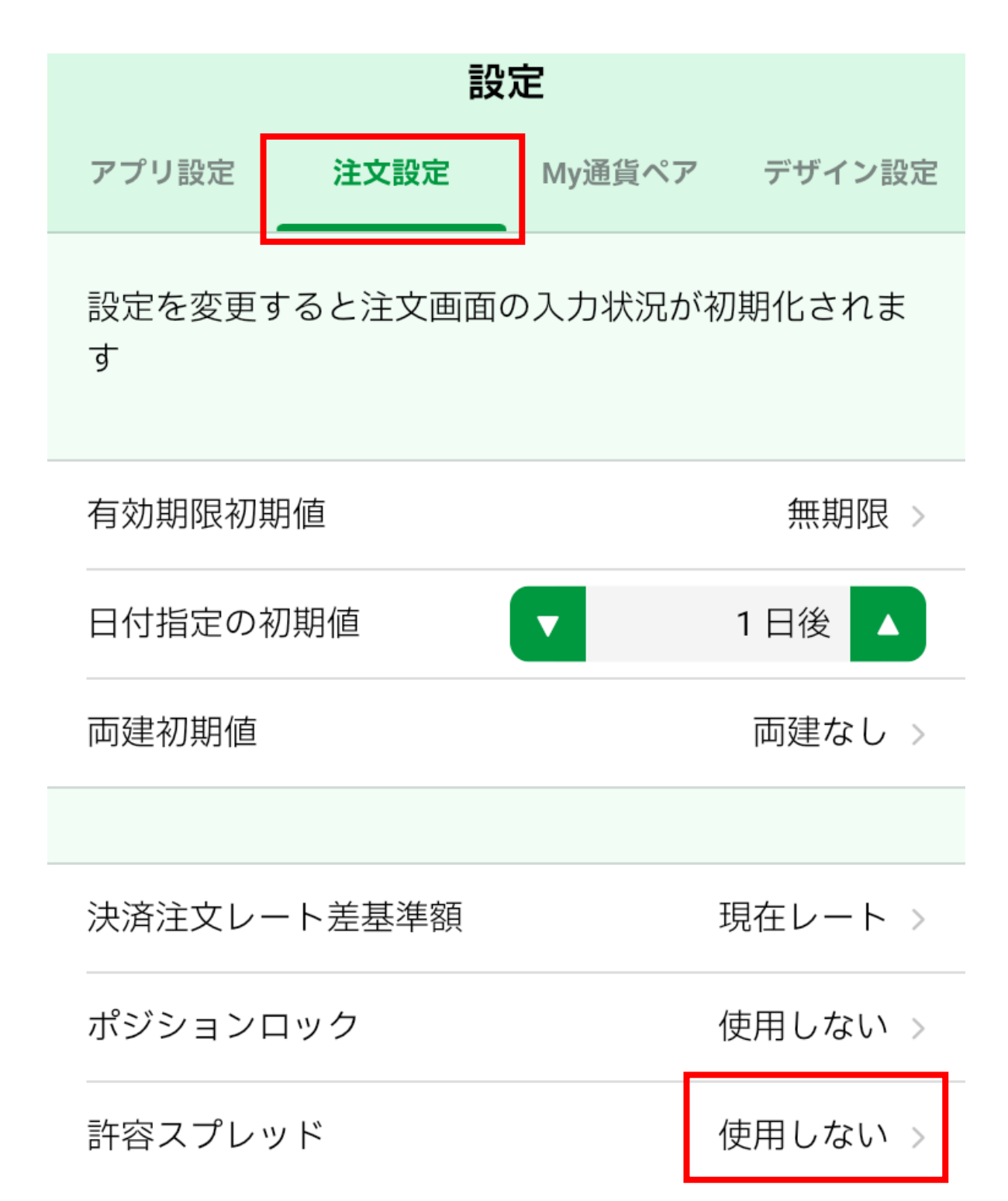

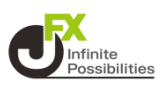

#### 4 【使用する】をタップします。

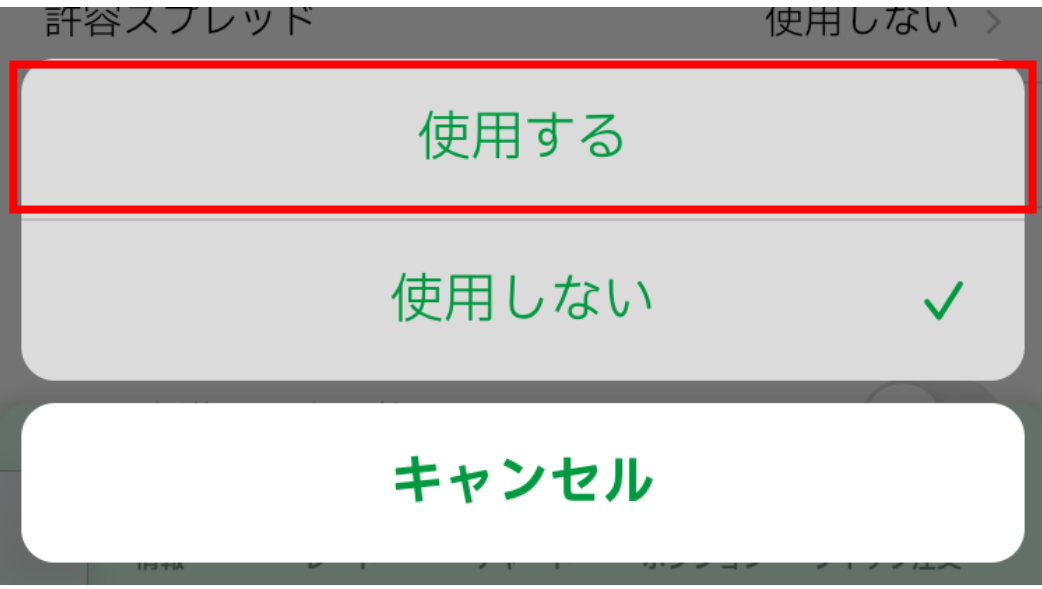

### 5 メッセージが表示されるので、【OK】をタップします。

| 両建         | j.≠≂.+rs /++                                                 |    | $\neg \downarrow >$ |  |  |
|------------|--------------------------------------------------------------|----|---------------------|--|--|
|            | 許容スプレッドを使用できる注文はストリ                                          |    |                     |  |  |
| 決深         | ーミング注义のみとなります。<br>許容スプレッドを使用すると、市場の状況<br>によっては注文が不成立となる場合がござ |    |                     |  |  |
| ポシ         | います。発注時のスプレッドが許容スプレ<br>ッドを超えた場合は注文が受け付けられま                   |    |                     |  |  |
| 許名         | せんので、設定には十分にご注意くださ<br>い。                                     |    |                     |  |  |
| BID        | 許容スプレッドを使用しますか?                                              |    |                     |  |  |
| 発注         | キャンセル                                                        | ОК |                     |  |  |
| する余力計算有効比率 |                                                              |    |                     |  |  |

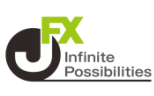

#### 1 設定の【My通貨ペア】を開いて、許容スプレッドを設定したい 通貨の【設定】をタップします。

| 設定    |         |        | $\odot$ |
|-------|---------|--------|---------|
| アプリ設定 | 注文設定    | My通貨ペア | デザイン設定  |
|       | USD/JPY |        | 設定 📄 🚞  |
|       | EUR/JPY |        | 安定 📄    |
|       | GBP/JPY |        | 安定 📄    |
|       | AUD/JPY |        | 設定 📃    |

# 2 許容スプレッドに数字を入力します。 ※対円通貨ペア 1pips=0.1銭 対円以外通貨ペア 1pips=0.00001銭

|                                                                   |          | SD/JPY           |          |
|-------------------------------------------------------------------|----------|------------------|----------|
| USD/JPYの時、スプレッドかり.3銭まで<br>なら許容します。という場合は、許容スプ<br>レッドの欄に『3』と入力します。 |          | 注文画面の入力状況が初期化されま |          |
| 0.4銭以上になった時は発                                                     | き注されません。 |                  |          |
|                                                                   | 基準Lot数   |                  | 1 Lot    |
|                                                                   | 許容スリップ   |                  | 50 pips  |
|                                                                   | 許容スプレッド  |                  | pips     |
|                                                                   | 指値幅      |                  | 500 pips |
|                                                                   | 逆指幅      |                  | 500 pips |
|                                                                   | トレール幅    |                  | 500 pips |
|                                                                   |          |                  |          |
|                                                                   | वे ⁄     | べての通貨ペアにコピ・      | _        |
|                                                                   | この       | 通貨ペアを既定値に戻       | हेर्च    |

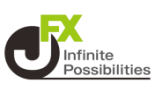

## 許容スプレッド発動時

#### 注文時に設定した許容スプレッドよりも幅が広がっていた場合、 メッセージが表示されます。

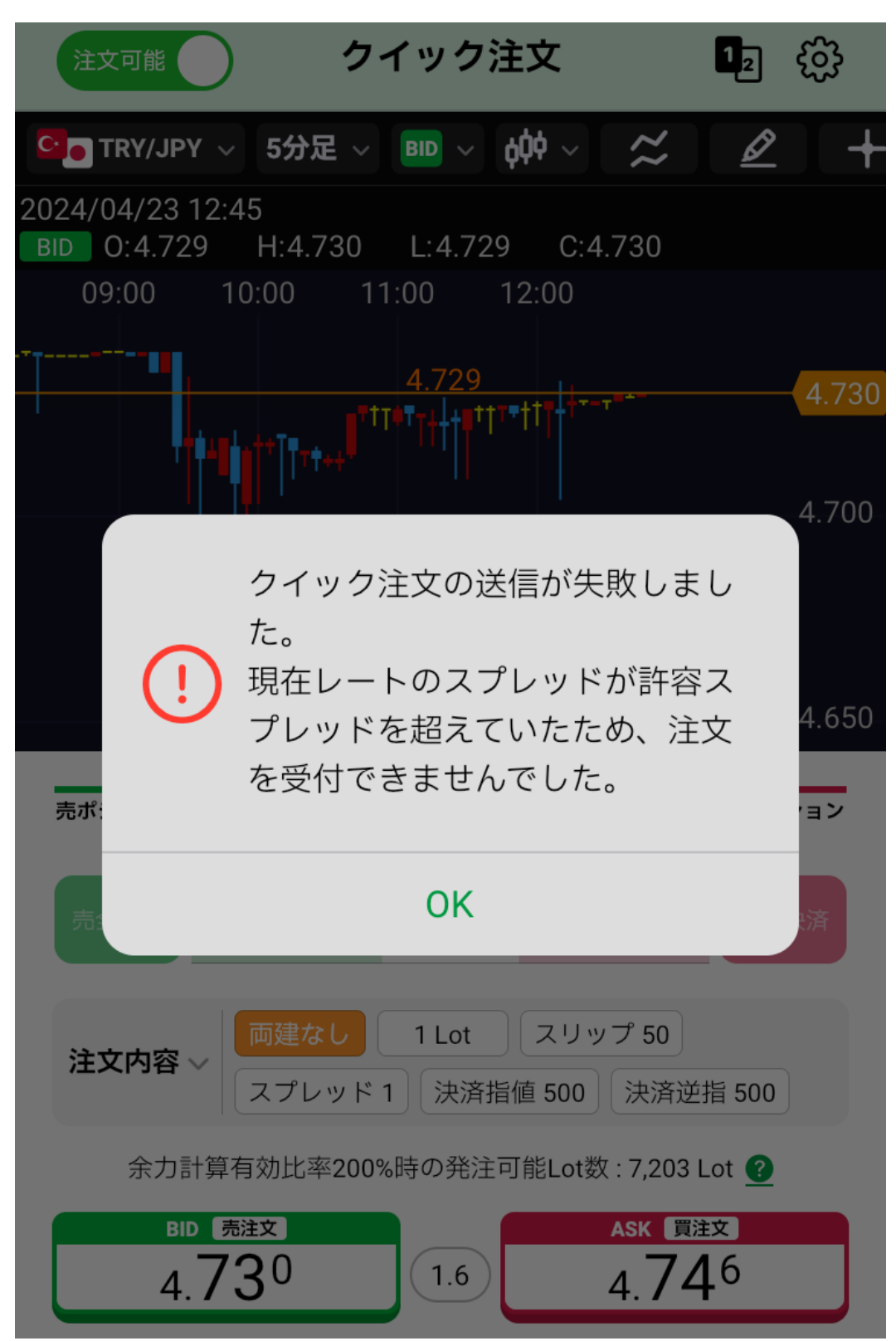